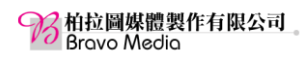

## iPhone-20210405: AirDorp 傳送你的照片到另一隻 iPhone

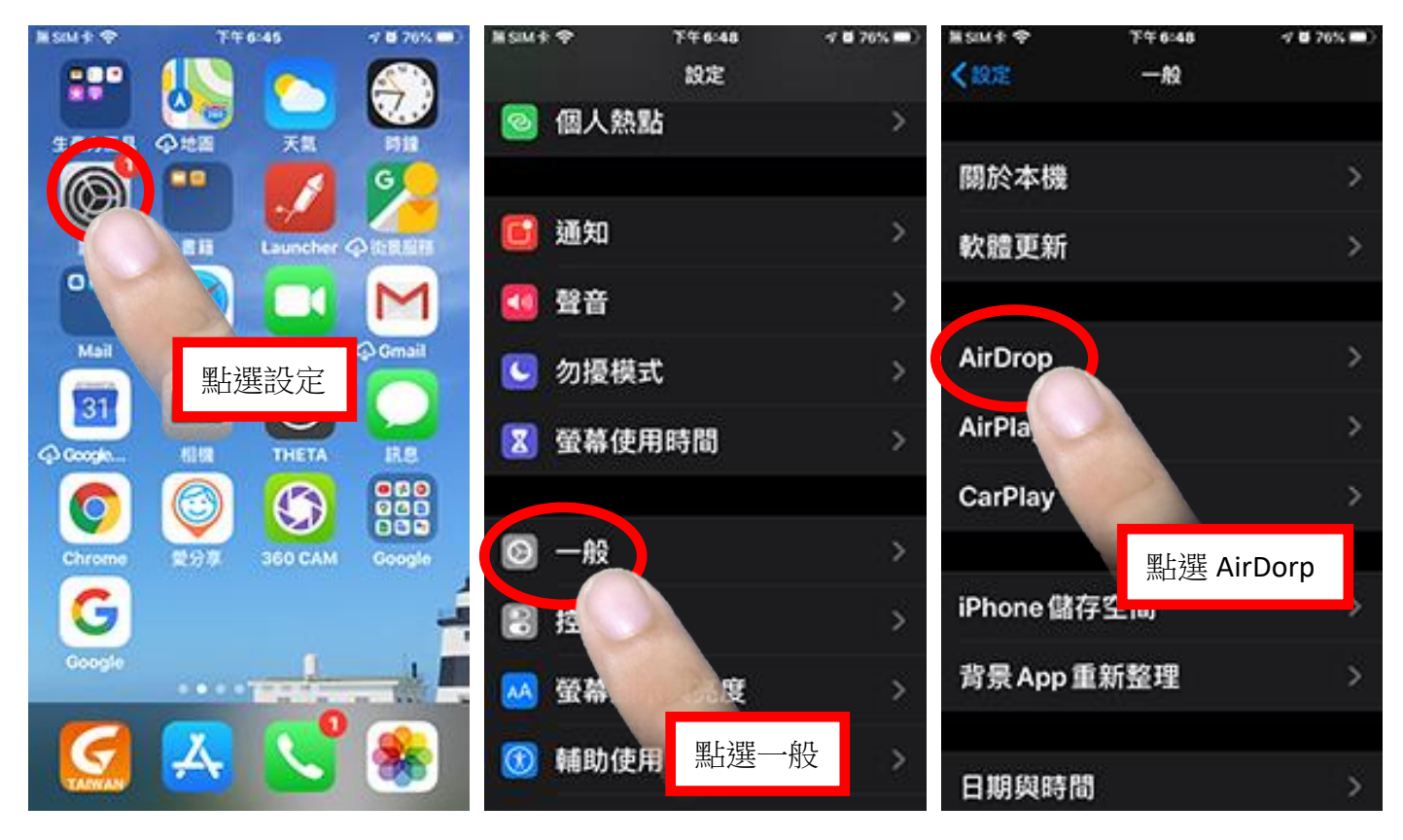

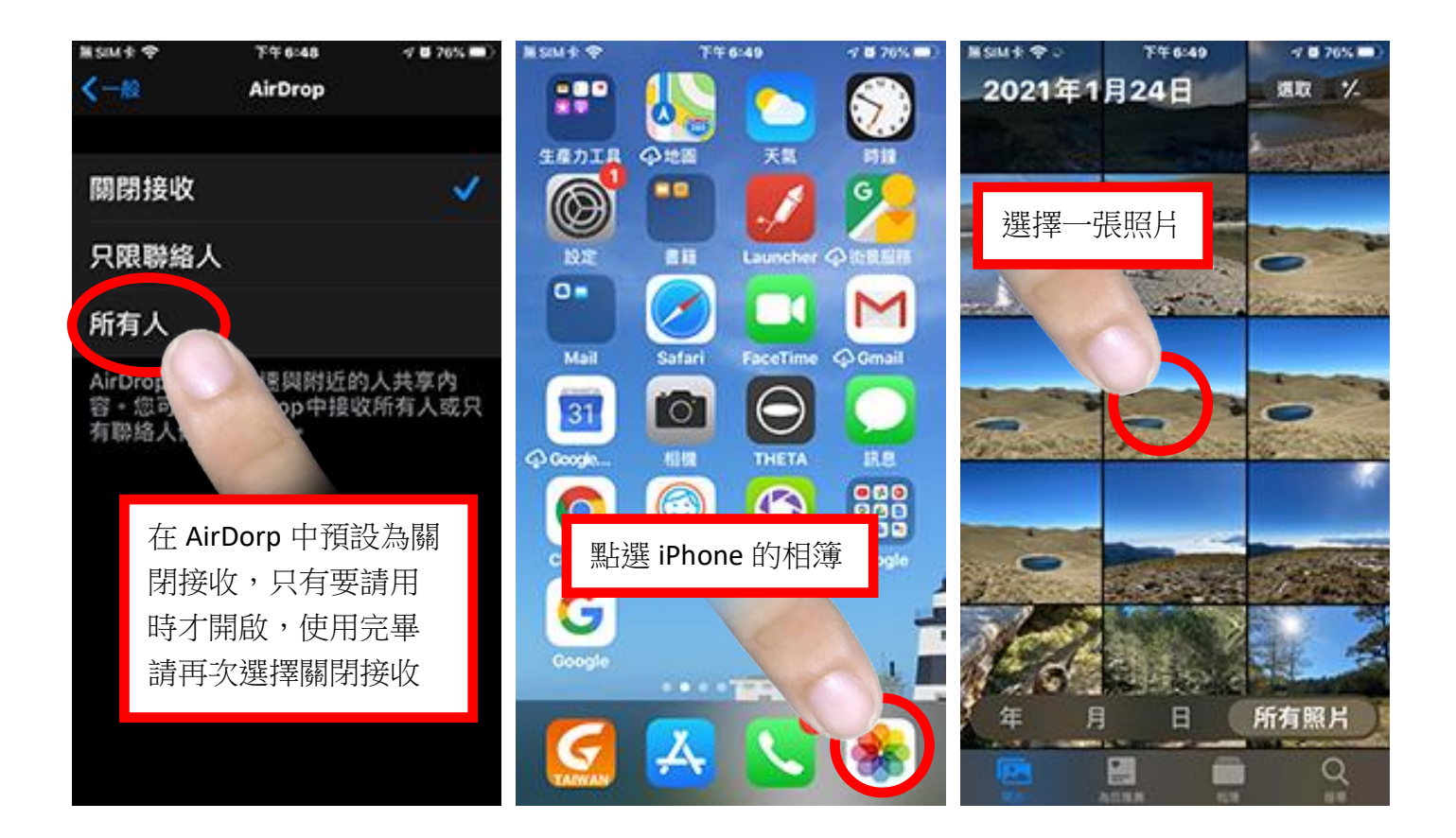

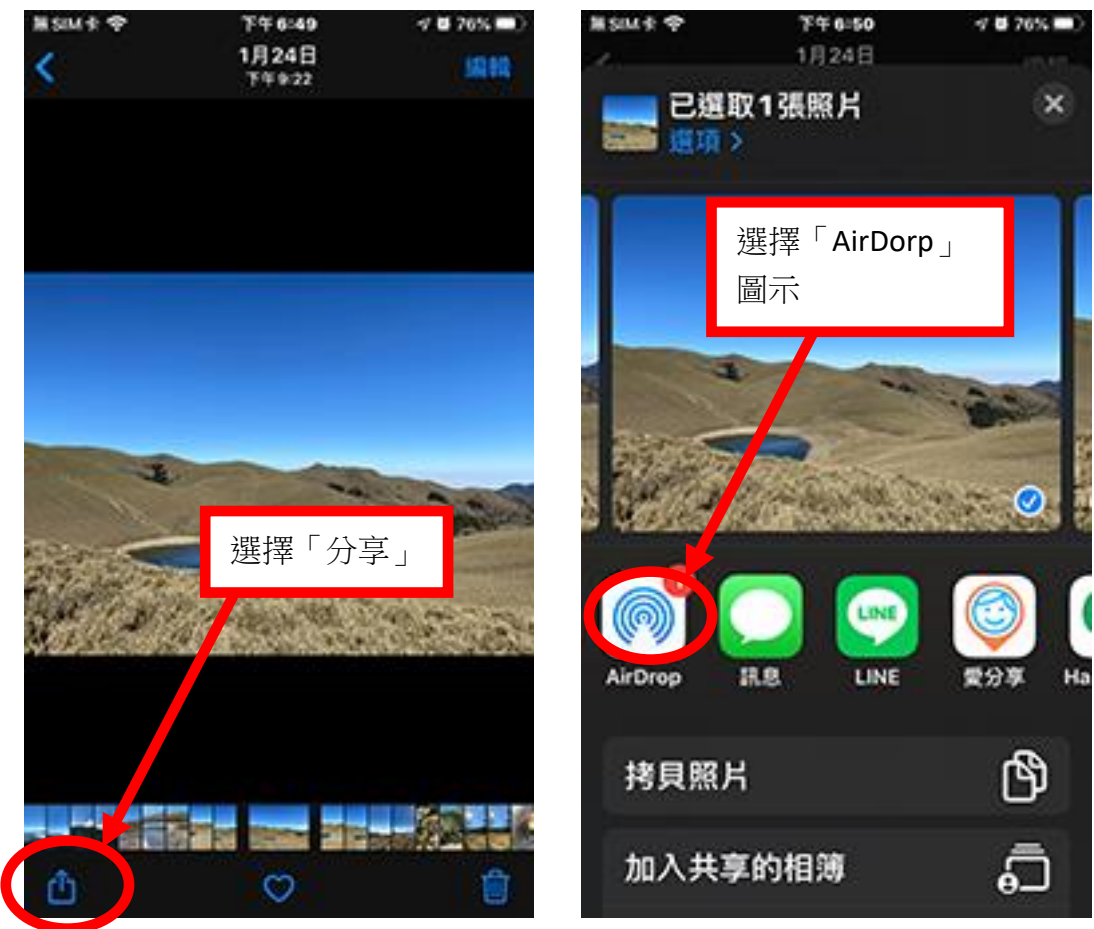

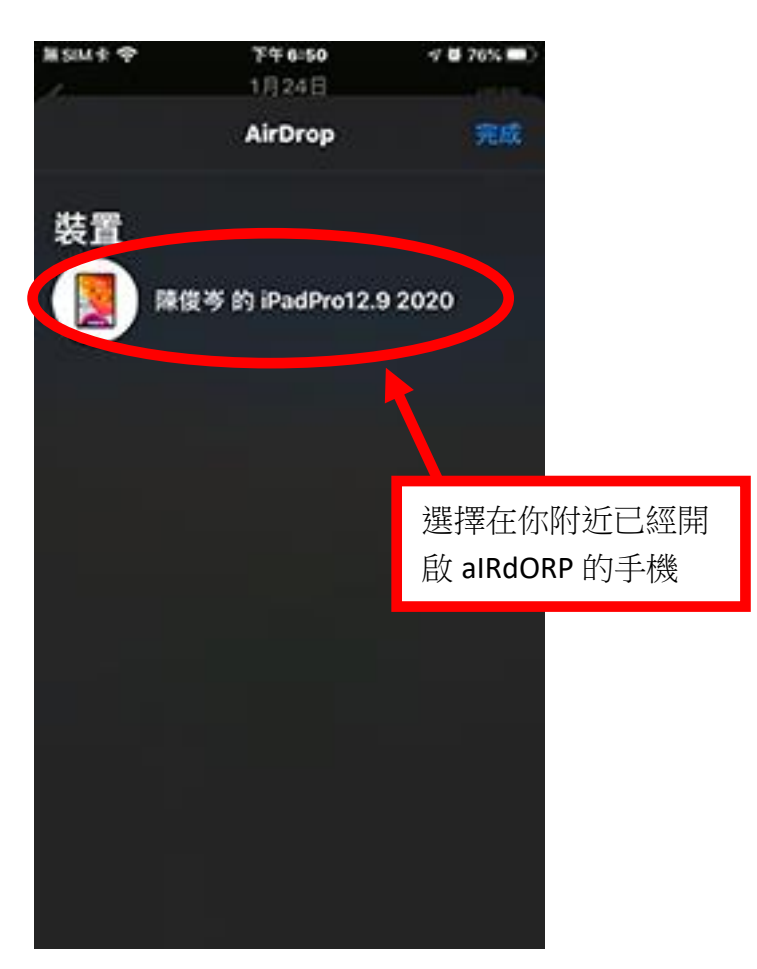